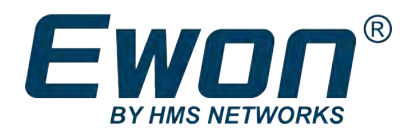

# Netbiter EC300 Series

## **USER MANUAL**

SCM-1202-012 2.3 en-US ENGLISH

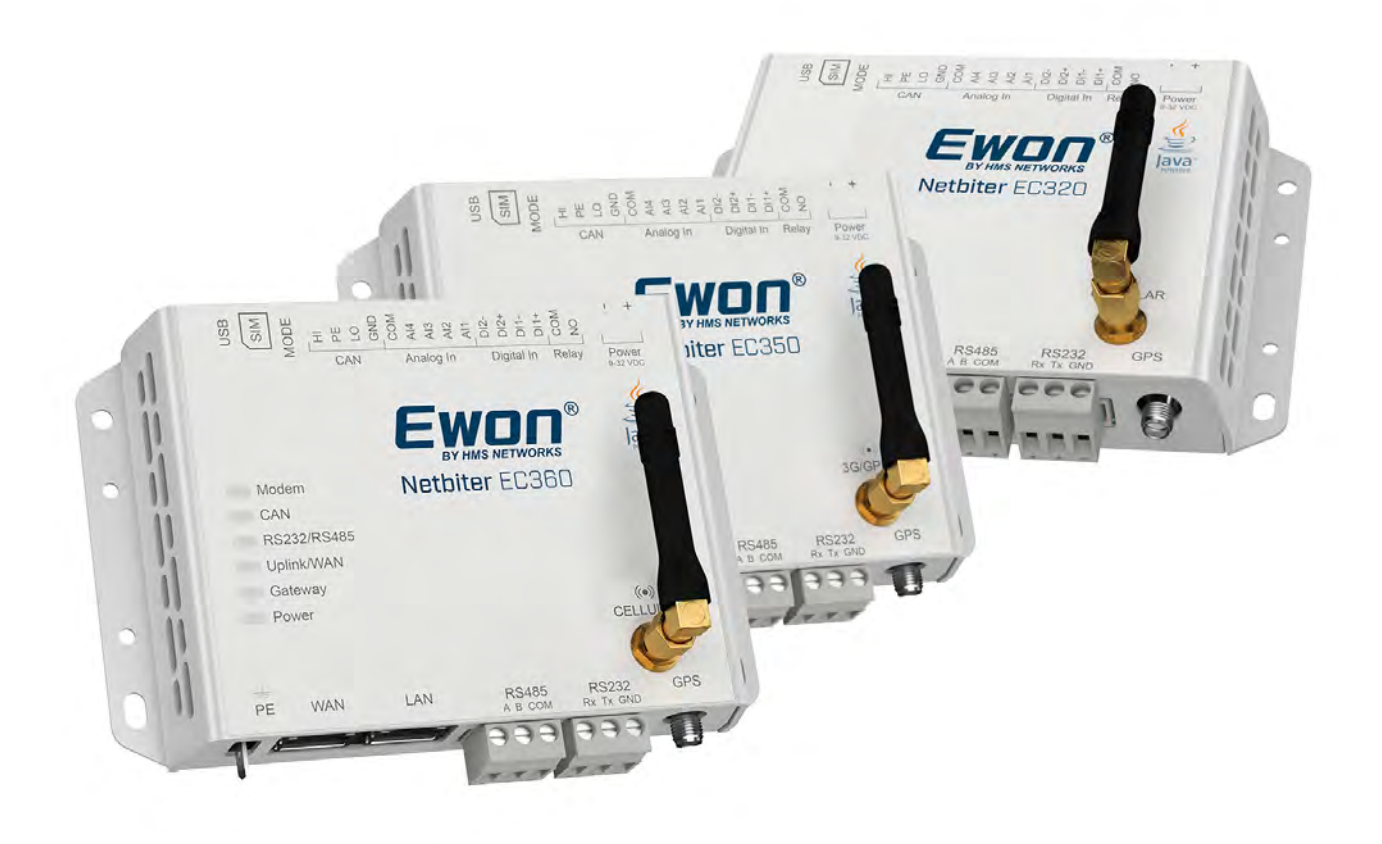

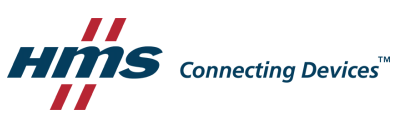

# **Important User Information**

## Liability

Every care has been taken in the preparation of this document. Please inform HMS Industrial Networks of any inaccuracies or omissions. The data and illustrations found in this document are not binding. We, HMS Industrial Networks, reserve the right to modify our products in line with our policy of continuous product development. The information in this document is subject to change without notice and should not be considered as a commitment by HMS Industrial Networks. HMS Industrial Networks assumes no responsibility for any errors that may appear in this document.

There are many applications of this product. Those responsible for the use of this device must ensure that all the necessary steps have been taken to verify that the applications meet all performance and safety requirements including any applicable laws, regulations, codes, and standards.

HMS Industrial Networks will under no circumstances assume liability or responsibility for any problems that may arise as a result from the use of undocumented features, timing, or functional side effects found outside the documented scope of this product. The effects caused by any direct or indirect use of such aspects of the product are undefined, and may include e.g. compatibility issues and stability issues.

The examples and illustrations in this document are included solely for illustrative purposes. Because of the many variables and requirements associated with any particular implementation, HMS Industrial Networks cannot assume responsibility for actual use based on these examples and illustrations.

## **Intellectual Property Rights**

HMS Industrial Networks has intellectual property rights relating to technology embodied in the product described in this document. These intellectual property rights may include patents and pending patent applications in the USA and other countries.

eWON<sup>°</sup>, Netbiter<sup>°</sup>, and Argos<sup>°</sup> are registered trademarks of HMS Industrial Networks AB. All other trademarks mentioned in this document are the property of their respective holders.

# **Table of Contents**

### Page

| 1 | Prefa | ace 3                                |
|---|-------|--------------------------------------|
|   | 1.1   | About This Document                  |
|   | 1.2   | Document history                     |
| 2 | Insta | llation4                             |
|   | 2.1   | Basic Installation Steps4            |
|   | 2.2   | Factory Reset4                       |
|   | 2.3   | Connectors                           |
|   | 2.4   | LED Indicators                       |
|   | 2.5   | MODE Button 11                       |
|   | 2.6   | Wiring Examples                      |
| 3 | Loca  | Configuration                        |
|   | 3.1   | Connecting via USB                   |
|   | 3.2   | Connecting via Ethernet              |
|   | 3.3   | Login                                |
|   | 3.4   | Status                               |
|   | 3.5   | Status – GPS16                       |
|   | 3.6   | Network Settings – WAN               |
|   | 3.7   | Network Settings – LAN               |
|   | 3.8   | Modem Settings (EC320/EC350/EC360)19 |
|   | 3.9   | Time Settings (UTC) 20               |
|   | 3.10  | Firmware Update                      |
|   | 3.11  | Logs                                 |
|   | 3.12  | System                               |
| Α | Ethe  | rNet/IP Implementation               |
|   | A.1   | Client                               |
|   | A.2   | Adapter                              |
| В | Tech  | nical Data 25                        |
|   | B.1   | Technical Specifications25           |
|   | B.2   | Installation Drawings                |

This page intentionally left blank

# 1 Preface

# 1.1 About This Document

This manual describes how to install and configure Netbiter EC300 Series gateways.

For additional documentation and software downloads, FAQs, troubleshooting guides and technical support, please visit <u>www.netbiter.com/support</u>.

# **1.2** Document history

| Version | Date       | Description                          |
|---------|------------|--------------------------------------|
| 1.0     | 2016-10-03 | First release with new layout        |
| 2.0     | 2017-10-07 | Update for model name NB301A/B       |
| 2.1     | 2017-11-06 | Minor update                         |
| 2.2     | 2017-11-13 | Added EC320 technical specifications |
| 2.3     | 2019-02-21 | Added: EC360 specifications          |

# 2 Installation

ė

## 2.1 Basic Installation Steps

This product contains parts that can be damaged by electrostatic discharge (ESD). Use ESD prevention measures to avoid damage.

Connecting power with reverse polarity or using the wrong type of power supply may damage the equipment. Make sure that the power supply is connected correctly and of the recommended type.

Make sure that you have all the necessary information about the capabilities and restrictions of your local network environment before installation.

- 1. Mount the unit on a flat surface or on a DIN rail using the adapter kit (optional).
- 2. Connect the slave devices and/or Ethernet network as needed.
- 3. For mobile networking (EC320/EC350/EC360), connect the mobile antenna and insert the SIM card.
- 4. Connect a suitable power supply and apply power.
- 5. Configure the unit.

#### **Modbus Interfaces**

Modbus devices can be connected to more than one interface and/or physical connection on Netbiter EC300 Series gateways. These interfaces must also be enabled in Argos before they can be used. See the Argos documentation for more information.

### 2.2 Factory Reset

Keep the **MODE** button pressed while powering on to reset to the factory default settings.

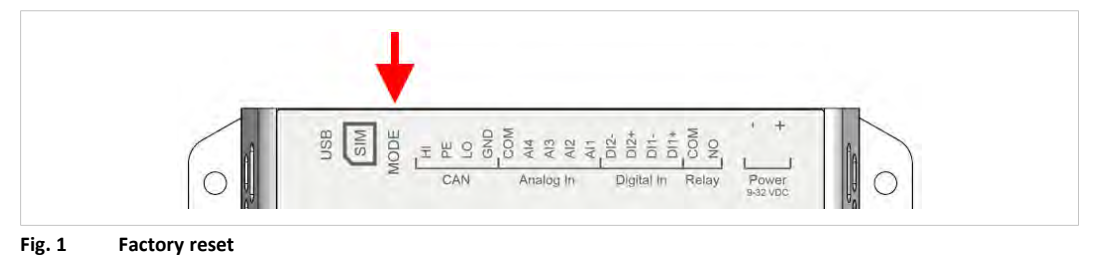

## 2.3 Connectors

### 2.3.1 I/O Terminal Block

V

ė

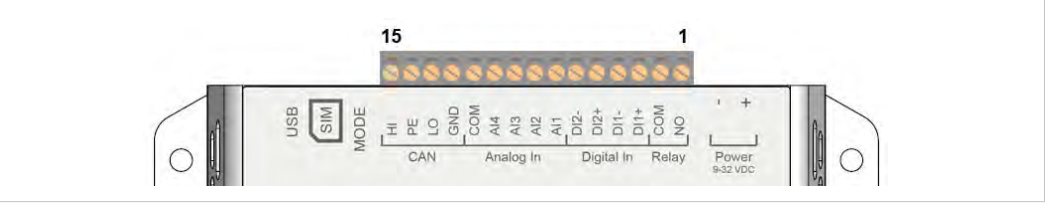

#### Fig. 2 Terminal block

| Pin | Label | Function            | Note                                                  |  |
|-----|-------|---------------------|-------------------------------------------------------|--|
| 15  | ні    | CAN High            |                                                       |  |
| 14  | PE    | CAN Shield          | 11020                                                 |  |
| 13  | LO    | CAN Low             | 11222                                                 |  |
| 12  | GND   | CAN Ground          |                                                       |  |
| 11  | СОМ   | Analog Input common |                                                       |  |
| 10  | AI4   | Analog Input 4      | 0–20 mA or 0–10 VDC                                   |  |
| 9   | AI3   | Analog Input 3      | 0–20 mA or 0–10 VDC or PT100                          |  |
| 8   | AI2   | Analog Input 2      | 0–20 mA or 0–10 VDC                                   |  |
| 7   | Al1   | Analog Input 1      | 0–20 mA or 0–10 VDC or PT100                          |  |
| 6   | DI2-  | Digital Input 2     |                                                       |  |
| 5   | DI2+  | Digital Input 2     | Dry contact type – do not apply power to these inputs |  |
| 4   | DI1-  | Digital Input 1     |                                                       |  |
| 3   | DI1+  | Digital Input 1     |                                                       |  |
| 2   | СОМ   | Relay output common | Isolated inputs                                       |  |
| 1   | NO    | Relay output, NO    | Rated load: 1 A @ 24 VDC                              |  |

The analog inputs must be configured for voltage, current or PT100 input.

The digital inputs are of the dry contact type which require no control voltage.

Do not connect power to the digital inputs as this may damage the unit.

The relay output must be supplied from an isolating transformer using a secondary listed fuse rated at maximum 3.3 A and minimum 30 VDC.

#### 2.3.2 Power Supply

Connecting power with reverse polarity or using the wrong type of power supply may damage the equipment. Make sure that the power supply is connected correctly and of the recommended type.

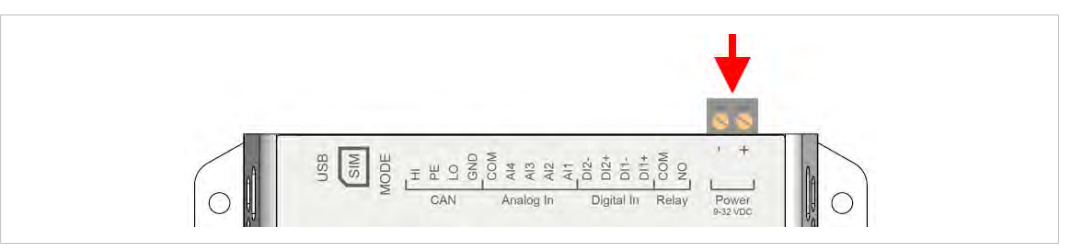

Fig. 3 Power supply connector

Connect a DC power supply of the recommended type to the + (plus) - (minus) terminals. See also *Technical Data, p. 25*.

#### 2.3.3 USB Connector

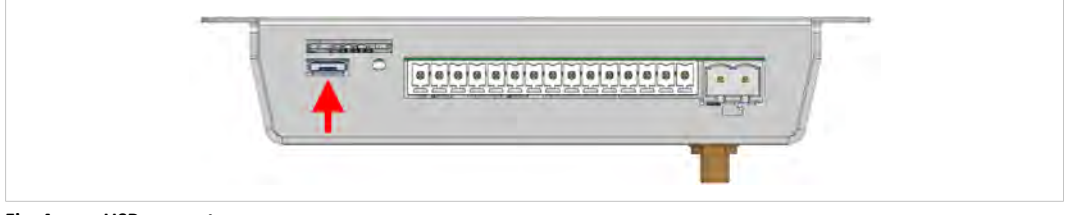

#### Fig. 4 USB connector

The USB micro B connector can be used to connect a computer to the unit for local configuration, firmware upgrades and troubleshooting.

### 2.3.4 SIM Card (EC320, EC350 & EC360)

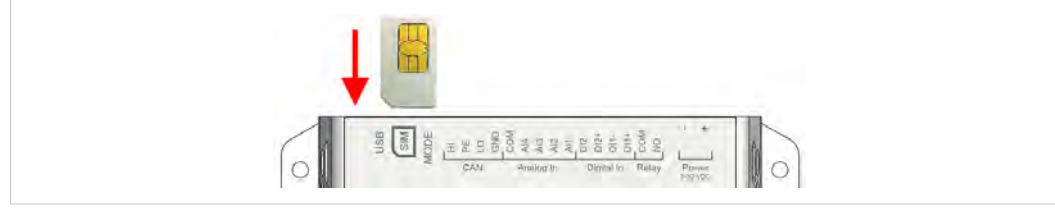

Fig. 5 Installing the SIM card

The SIM card must have a mobile data plan and allow text messaging. PIN code security must be disabled. Additional configuration in Argos or in the local web interface is required.

Insert the SIM card carefully and push it firmly downwards until it clicks into place. Observe the position of the cut-off corner and the contact surfaces.

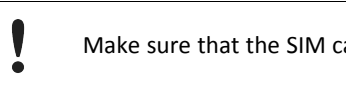

Make sure that the SIM card does not slip behind the holder.

### 2.3.5 Antenna Connectors

A GPS antenna (not included) must be connected to the GPS antenna connector to use the builtin GPS receiver. The GPS antenna connector also provides power for active GPS antennas.

#### EC320 & EC350

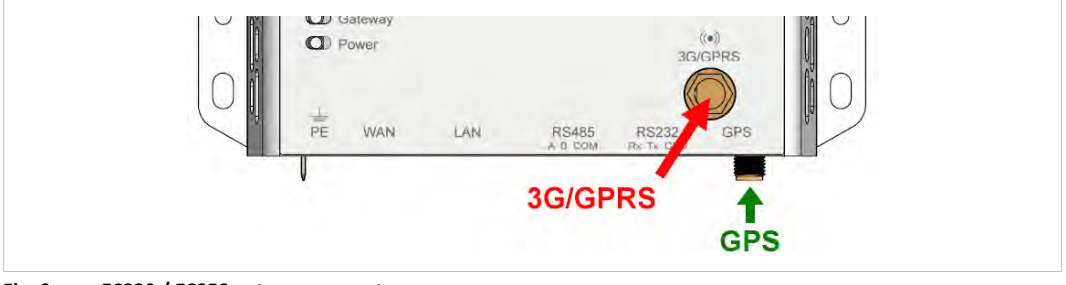

Fig. 6 EC320 / EC350 antenna connectors

An external 3G/GPRS stub antenna is included with the unit <sup>1</sup>. Other antennas are available from your supplier.

#### EC360

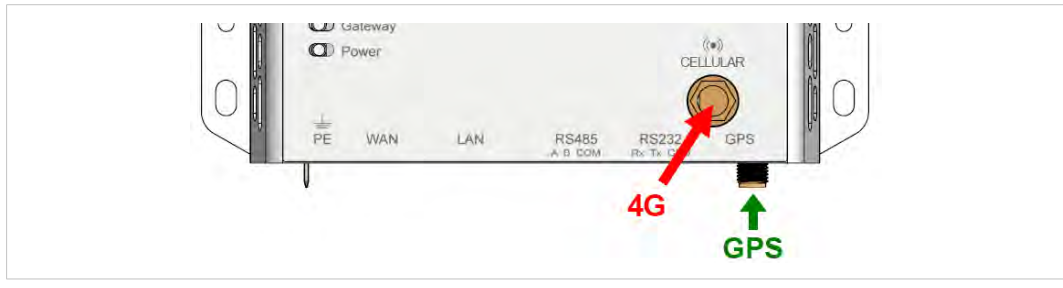

Fig. 7 EC360 antenna connectors

An external 4G antenna is available from your supplier.

<sup>1.</sup> Antenna not included when sold in the U.S.

### 2.3.6 RS-485 Serial Interface (3-pin)

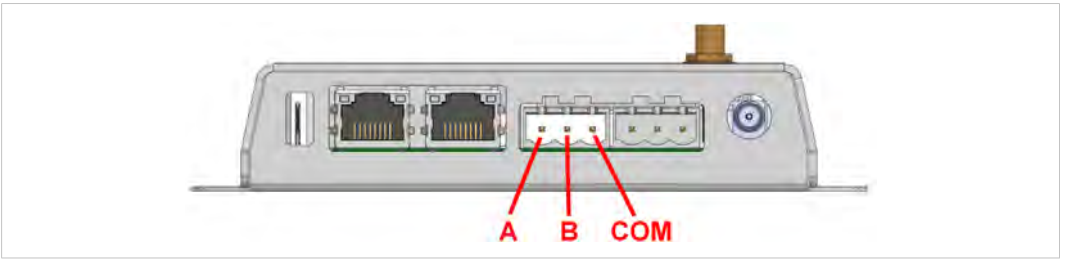

#### Fig. 8 RS-485 connector

The RS-485 interface can be used for multiple Modbus RTU devices.

| RS-485 connector pin layout |               |  |
|-----------------------------|---------------|--|
| Pin                         | Function      |  |
| А                           | RS-485 A line |  |
| В                           | RS-485 B line |  |
| COM                         | RS-485 common |  |

## 2.3.7 RS-232 Serial Interface (3-pin)

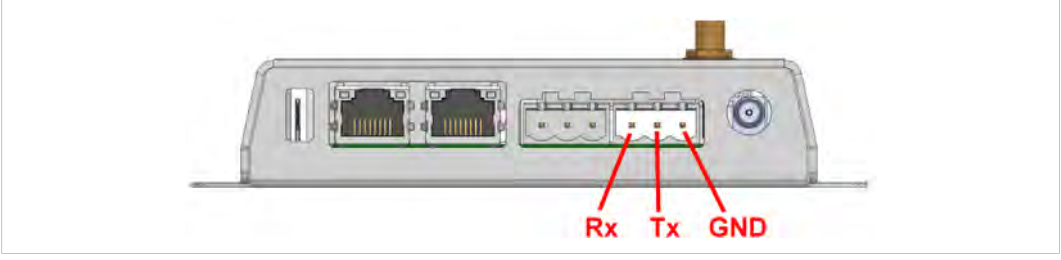

#### Fig. 9 RS-232 connector

The RS-232 interface can be used for a single Modbus RTU device.

#### RS-232 connector pin layout

| Pin | Function          |
|-----|-------------------|
| Rx  | Receive (input)   |
| Tx  | Transmit (output) |
| GND | Signal ground     |

1

#### Ethernet Ports (RJ45) 2.3.8

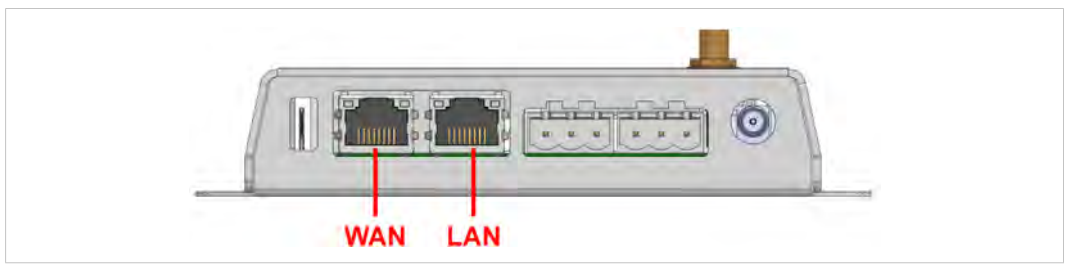

#### Fig. 10 **Ethernet Ports**

| WAN | Use for Internet and Argos                        |
|-----|---------------------------------------------------|
| LAN | Use for EtherNet/IP, Modbus TCP and Remote Access |

Never connect the LAN and WAN ports to the same logical network.

#### RJ45 pin layout

| Pin        | Function   |        |
|------------|------------|--------|
| 1          | TD+        |        |
| 2          | TD-        | i munu |
| 3          | RD+        |        |
| 4, 5, 7, 8 | (reserved) | 8      |
| 6          | RD-        |        |

#### Ethernet Port LED

| Indication       | Function             |
|------------------|----------------------|
| Off              | No traffic           |
| Orange, flashing | Traffic (10 Mbit/s)  |
| Green, flashing  | Traffic (100 Mbit/s) |

### 2.4 LED Indicators

All indicators will light up while the unit is starting up. When the startup sequence has completed they will indicate system status.

In case of an Uplink/WAN error, check the network and firewall settings. If using DHCP, also check that the DHCP server is active.

| - Modem     | Netbiter EC350 |
|-------------|----------------|
| CAN         |                |
| RS232/RS485 |                |
| Uplink/WAN  |                |
| Galeway     |                |
| Power       |                |

Fig. 11 EC320, EC350 & EC360 LED indicators

| LED             | Indication       | Meaning                         |
|-----------------|------------------|---------------------------------|
|                 | Off              | Modem disabled                  |
|                 | Red              | Modem failure                   |
| Modem           | Red, flashing    | SIM card failure                |
| (EC320, EC350 & | Orange           | PIN code enabled on SIM card    |
| EC360)          | Orange, flashing | APN (Access Point Name) not set |
|                 | Green, flashing  | Searching for mobile network    |
|                 | Green            | Connected to mobile network     |
|                 | Off              | Port disabled                   |
| CAN             | Red              | Port failure                    |
|                 | Green            | Port enabled                    |
|                 | Off              | Port disabled                   |
| RS232/RS485     | Red              | Port failure                    |
|                 | Green            | Port enabled                    |
|                 | Off              | No link                         |
| LIST AND        | Red              | No valid IP address             |
| Uplink/WAN      | Red, flashing    | No connection to Argos          |
|                 | Green            | Connected to Argos              |
|                 | Off              | No power or initializing        |
|                 | Red              | Hardware failure                |
| Gateway         | Red, flashing    | Application failure             |
|                 | Green, flashing  | Firmware update in progress     |
|                 | Green            | Unit is operational             |
| Dowor           | Off              | No power                        |
| Power           | Green            | Unit has power                  |

## 2.5 MODE Button

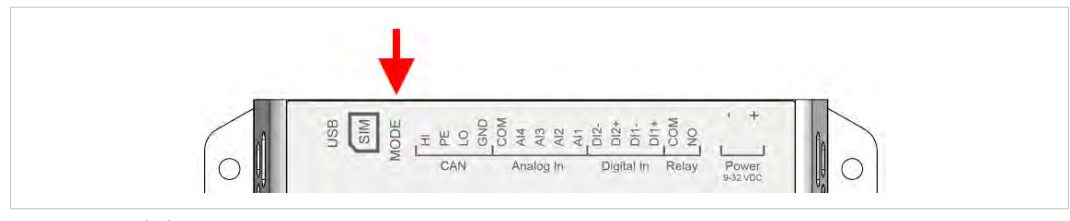

Fig. 12 Mode button

#### **Factory Reset**

Keep the **MODE** button pressed while powering on to reset the unit to the factory default settings.

#### Mobile Signal Strength Indication (EC320, EC350 & EC360)

| Netbiter EC350    |  |
|-------------------|--|
| (Signal Strength) |  |
|                   |  |
| Power             |  |

Fig. 13 EC320, EC350 & EC360 mobile signal strength LED indicators

Press and release the **MODE** button to make the top 5 LED indicators indicate mobile signal strength for 60 seconds.

| LED indication           | Meaning                     |
|--------------------------|-----------------------------|
| 2–5 green LEDs, flashing | Good to optimum signal      |
| 1 green LED, flashing    | Acceptable signal           |
| 1 orange LED, flashing   | Poor signal                 |
| 1 red LED, flashing      | No signal or unknown signal |

#### If mobile signal strength is poor

- Make sure that the antenna is correctly installed and of the correct type.
- The antenna should normally be vertically oriented. Signal quality may in some cases be improved by changing the antenna angle.
- Try moving the unit to another position, or use an external antenna.

### 2.6 Wiring Examples

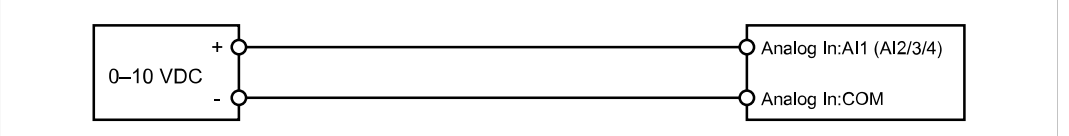

#### Fig. 14 Analog Input – Voltage Sensor

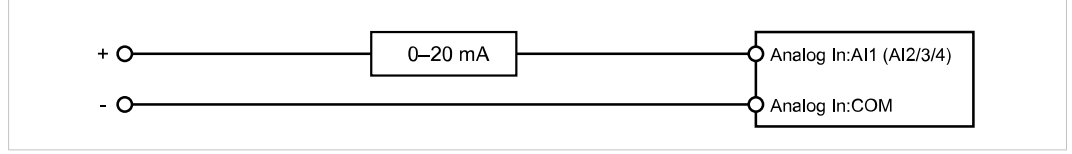

#### Fig. 15 Analog Input – 2-wire Current Sensor

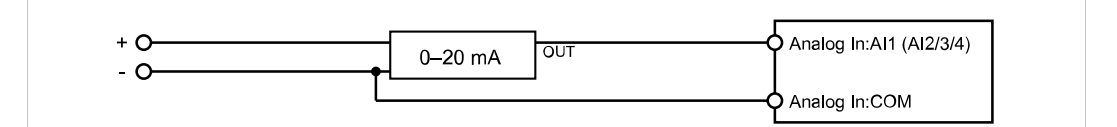

Fig. 16 Analog Input – 3-wire Current Sensor

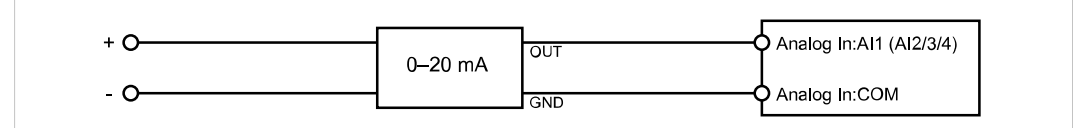

#### Fig. 17 Analog Input – 4-wire Current Sensor

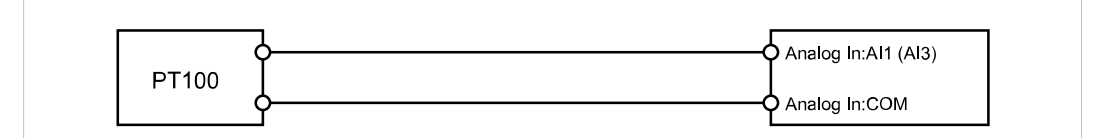

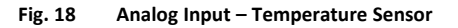

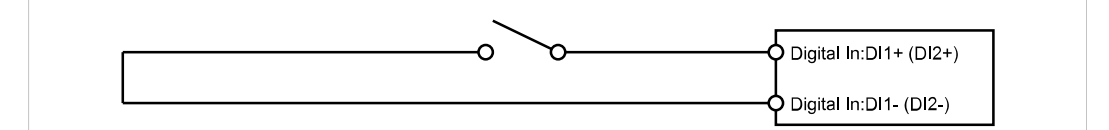

#### Fig. 19 Digital Input

Do not connect a power source to the digital inputs as this may damage the unit.

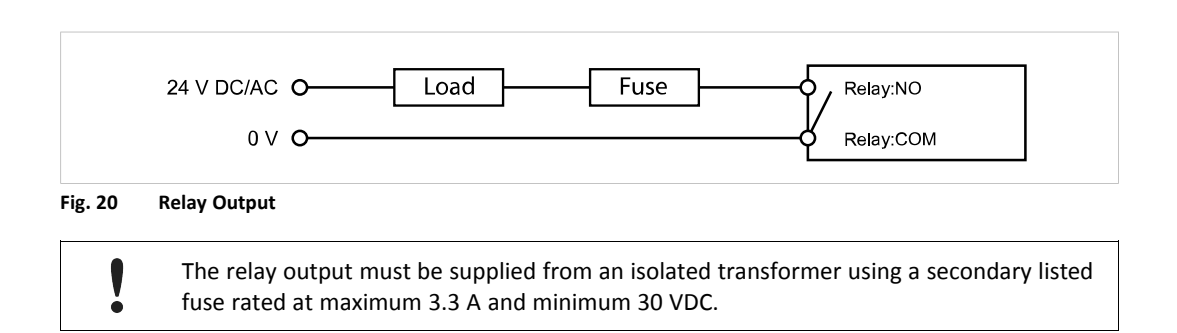

# 3 Local Configuration

ė

Local configuration is normally not required and should only be carried out when necessary. Please read the instructions below carefully.

The built-in web interface is primarily intended for informational purposes and troubleshooting. Argos is always the preferred way of configuring the gateway. The only configuration changes that should be made using the local web interface are:

- Proxy settings (if required);
- Modem/Ethernet connection mode (EC320/EC350/EC360 only);
- Firmware updates;
- Time settings.

### 3.1 Connecting via USB

Connect a USB Micro B cable between the computer and the USB port on the Netbiter.

The USB device driver will automatically load and create a virtual network interface on the computer with an IP address in the range 169.254.200.xxx. The local web interface of the gateway can then be accessed by entering the IP address **169.254.200.200** in a web browser.

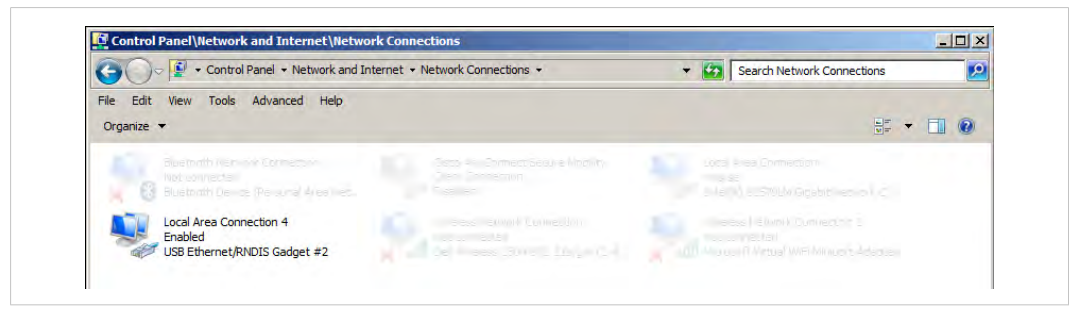

Fig. 21 Network Connections

### 3.2 Connecting via Ethernet

Connect an Ethernet cable between the computer and the LAN port on the Netbiter.

The default IP address of the LAN port interface is **10.200.1.1**. The connecting computer must have an IP address within the same subnet (10.200.1.xxx). The LAN IP address can be changed after logging in or from Argos when the Netbiter is online.

#### 3.3 Login

Enter the IP address of the gateway in a web browser to log in. The default user name is *admin*, and the password is the activation code that was supplied with the unit.

| 0          | A username and password are being requested by http://10.10.13.93. The site says: "Password protected area" |  |
|------------|----------------------------------------------------------------------------------------------------|--|
| User Name: |                                                                                                    |  |
| Password:  |                                                                                                    |  |

Fig. 22 Local configuration login

### 3.4 Status

The **Status** tabs present an overview of the configuration as well as detailed information about the current connections, which can be used when troubleshooting and when contacting Netbiter support.

| Status           | Status   |                |                      |
|------------------|----------|----------------|----------------------|
| Network Settings |          | Contra data    |                      |
| Modem Settings   | Overview | WAN LAN        | Modem Uplink GPS     |
| Time Settings    |          |                |                      |
| Firmware Update  |          | Netbiter Argos | Connected            |
| Logs             |          | Connection     | WAN                  |
| System           |          | System ID      | 003011FAFE8A         |
| About            |          | Serial Number  | C011AB29             |
|                  |          | System Time    | 2019-02-06 13:16 UTC |
|                  |          |                |                      |

Fig. 23 Status – Overview

### 3.4.1 Status – WAN/LAN

| Status                             | Status   |            |                  |
|------------------------------------|----------|------------|------------------|
| Network Settings<br>Modem Settings | Overview | WAN LAN    | Modem Uplink GPS |
| Time Settings                      |          |            |                  |
| Firmware Update                    |          | Active     | Yes              |
| Logs                               |          | DHCP       | Yes              |
| System                             |          | IP Address | 10.10.13.44      |
| About                              |          | Netmask    | 255.255.255.0    |
|                                    |          |            |                  |

| Status           | Status        |        |                  |
|------------------|---------------|--------|------------------|
| Network Settings |               |        |                  |
| Modem Settings   | Overview VVAN | LAN    | Modem Uplink GPS |
| Time Settings    |               |        |                  |
| Firmware Update  |               | Active | Yes              |
| Logs             |               | DHCP   | No               |
| System           | IP A          | ddress | 10.200.1.1       |
| About            | N             | etmask | 255.255.255.0    |
|                  |               |        |                  |

The WAN and LAN status tabs present the current IP settings of the Ethernet interfaces.

### 3.4.2 Status – Modem

| Status                          |                                                |
|---------------------------------|------------------------------------------------|
| ork Settings<br>Overview WAN LA | N Modern Linlink GPS                           |
| em Settings                     |                                                |
| e Settings                      |                                                |
| ware Update Data Connection     | 1 Yes                                          |
| S Signal Strengt                | 1 11/11/11/11 12/31                            |
| Network                         | K Telavox                                      |
| Network Typ                     | e 3G                                           |
| Service Stat                    | <ul> <li>Registered to home network</li> </ul> |
|                                 | Hide advanced information                      |
| Cellular Network Typ            | e UTRAN                                        |
| Signal Quality (3G/4G           | ) 1111111111111111111111111111111111111        |
| AP                              | online.telia.se                                |
| IP Addres                       | s 10.155.188.221                               |
| Netmas                          | k 255.255.255.255                              |
| Tower MC0                       | 2 240                                          |
| Tower MN(                       | 3 01                                           |
| Tower Location Area Code        | e OOFF                                         |
| Tower Cell If                   | 0 0FF55A3                                      |
| Modem Temperatur                | a 41 ℃                                         |
| Manufacture                     | r Cinterion                                    |
| Mode                            | I PHS8-P                                       |
| Revisio                         | n 03.320                                       |
| A-Revisio                       | n 01.000.06                                    |
| IMS                             | 240017431192640                                |

Fig. 26 Modem Status

The **Modem** status tab presents basic and advanced information about the current mobile network connection.

| Basic information                                                                                                    |                                                                                                    |
|----------------------------------------------------------------------------------------------------|----------------------------------------------------------------------------------------------------|
| Data Connection                                                                                                    | Indicates if data connection is established                                                                                                    |
| Signal strength                                                                                                    | The strength of the mobile signal                                                                                                    |
| Network                                                                                                    | Mobile network operator                                                                                                    |
| Network type                                                                                                    | Mobile network type (4G, 3G or GSM)                                                                                                    |
| Service state                                                                                                    | Network registration status                                                                                                    |
|                                                                                                    |                                                                                                    |
| Advanced information                                                                                                    |                                                                                                    |
|                                                                                                    |                                                                                                    |
| Cellular network type                                                                                                    | Network type details                                                                                                    |
| Cellular network type<br>Signal quality (3G only)                                                                             | Network type details<br>Signal-to-noise ratio of the 3G signal. 0 = -24 dB, 49 = 0 dB                                                                                                    |
| Cellular network type<br>Signal quality (3G only)<br>APN                                                                      | Network type details<br>Signal-to-noise ratio of the 3G signal. 0 = -24 dB, 49 = 0 dB<br>Access Point Name                                                                                                    |
| Cellular network type<br>Signal quality (3G only)<br>APN<br>IP, Netmask                                                       | Network type details<br>Signal-to-noise ratio of the 3G signal. 0 = -24 dB, 49 = 0 dB<br>Access Point Name<br>IP settings for the modem connection                                                                                                    |
| Cellular network type<br>Signal quality (3G only)<br>APN<br>IP, Netmask<br>Tower MCC                                          | Network type details<br>Signal-to-noise ratio of the 3G signal. 0 = -24 dB, 49 = 0 dB<br>Access Point Name<br>IP settings for the modem connection<br>Country code of the connected base station                                                                                          |
| Cellular network type<br>Signal quality (3G only)<br>APN<br>IP, Netmask<br>Tower MCC<br>Tower MNC                             | Network type details<br>Signal-to-noise ratio of the 3G signal. 0 = -24 dB, 49 = 0 dB<br>Access Point Name<br>IP settings for the modem connection<br>Country code of the connected base station<br>Network code of the connected base station                                            |
| Cellular network type<br>Signal quality (3G only)<br>APN<br>IP, Netmask<br>Tower MCC<br>Tower MNC<br>Tower Location Area Code | Network type details<br>Signal-to-noise ratio of the 3G signal. 0 = -24 dB, 49 = 0 dB<br>Access Point Name<br>IP settings for the modem connection<br>Country code of the connected base station<br>Network code of the connected base station<br>Area code of the connected base station |

| Modem temperature | The temperature of the modem in $^{\circ}\mathrm{C}$ |
|-------------------|------------------------------------------------------|
| Manufacturer      | The manufacturer of the modem                        |
| Model             | Model of the modem                                   |
| Revision          | Revision of the modem                                |
| A-Revision        | A-Revision of the modem                              |
| IMSI              | The IMSI number of the modem                         |

#### 3.4.3 Status – Uplink

| Status                             | Status           |                  |  |
|------------------------------------|------------------|------------------|--|
| Network Settings<br>Modem Settings | Overview WAN LAN | Modem Uplink GPS |  |
| Time Settings                      |                  |                  |  |
| Firmware Update                    | Default Route    | Modem            |  |
| Logs                               | Default Gateway  | 0.0.0.0          |  |
| System                             | DNS 1            | 195.67.199.18    |  |
| About                              | DNS 2            | 195.67.199.19    |  |
|                                    |                  |                  |  |

#### Fig. 27 **Uplink Status**

The Uplink status tab shows the default connection type (modem or Ethernet), the default gateway and DNS servers for the uplink connection.

#### 3.5 Status – GPS

| Status           | Status             |                     |  |
|------------------|--------------------|---------------------|--|
| Network Settings |                    | Madam Unlink ODC    |  |
| Modem Settings   | OVERVIEW WAIN LAIN | Modelin Opilink GF3 |  |
| Time Settings    |                    |                     |  |
| Firmware Update  | Active             | Yes                 |  |
| Logs             | Latitude           | -                   |  |
| System           | Longitude          | 1                   |  |
| About            | Altitude           | 2                   |  |
|                  | Time               | -                   |  |
|                  | Satellites In View |                     |  |
|                  | Satellites In Use  | i                   |  |
|                  | Signal Strength    | No info             |  |
|                  |                    |                     |  |

The **GPS** status tab shows if the GPS is enable and information from the GPS.

### 3.6 Network Settings – WAN

| Network Settings |                                                |
|------------------|------------------------------------------------|
| Modem Settings   | - WAN LAN                                      |
| Time Settings    | Enable WAN interface                           |
| Firmware Update  |                                                |
| Logs             | Use DHCP to assign an IP address automatically |
| System           |                                                |
| About            | IP address                                     |
|                  |                                                |
|                  | Netmask                                        |
|                  |                                                |
|                  | Gateway                                        |
|                  | D                                              |
|                  | Primary DNS                                    |
|                  | Secondary DNS                                  |
|                  |                                                |
|                  | Enable Proxy settings                          |
|                  |                                                |

#### Fig. 29 WAN settings

The WAN interface should be enabled when connecting to Argos via Ethernet.

When DHCP is enabled the unit will automatically receive the settings for IP address, subnet mask, default gateway, and DNS. Contact your network administrator if in doubt.

A change in the **Network settings** needs a reboot of the Netbiter and is indicated by a flag icon near the **System** label in the menu. For more information, refer to *System*, *p.* 22

#### 3.6.1 Proxy Settings

| Proxy IP address           | 192.168.0.99 |
|----------------------------|--------------|
| Draw part                  | 112          |
| Proxy port                 | 443          |
| Proxy protocol             | HTTP         |
| 🛛 Use Proxy authentication | n            |
| Username                   | JoeUser      |
| Password                   | zX58xjuop    |

Fig. 30 Proxy settings

If you are connecting to the Internet via a proxy, check **Enable Proxy settings**, select the **Proxy protocol** and fill in the IP address and port number for the proxy server. If the proxy requires authentication, check **Use Proxy authentication** and fill in the username and password.

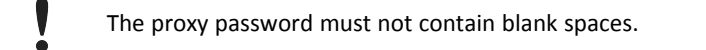

Click on Save settings when finished.

A change in the **Proxy** settings needs a reboot of the Netbiter and is indicated by a flag icon near the **System** label in the menu. For more information, refer to *System*, *p. 22* 

For information about supported proxy types, see *Technical Data, p. 25*.

### 3.7 Network Settings – LAN

The **LAN** interface must be enabled when using EtherNet/IP or Modbus TCP applications and when using the Netbiter Remote Access service.

These settings can also be made in Argos. See the Argos documentation.

| Network Settings |                                                |  |
|------------------|------------------------------------------------|--|
| Modem Settings   | WAN LAN                                        |  |
| Time Settings    | 2 Enable I AN interface                        |  |
| Firmware Update  |                                                |  |
| Logs             | Use DHCP to assign an IP address automatically |  |
| System           |                                                |  |
| About            | IP address 10.200.1.1                          |  |
|                  |                                                |  |
|                  | Netmask 255.255.255.0                          |  |
|                  |                                                |  |

Fig. 31 LAN settings

To avoid potential address conflicts when setting a static IP address and netmask for the LAN port, use only the address spaces that are reserved for private networks:

- 10.0.0.1 10.255.255.254
- 172.16.0.1 172.31.255.254
- 192.168.0.1 192.168.255.254

Do not connect the LAN and WAN ports to the same logical network.

Click on Save settings when finished.

A change in the **Network settings** needs a reboot of the Netbiter and is indicated by a flag icon near the **System** label in the menu. For more information, refer to *System*, *p. 22* 

### 3.8 Modem Settings (EC320/EC350/EC360)

Modem settings and information about the mobile connection.

These settings can also be made in Argos. A SIM card with SMS capability is required. See the *Argos documentation.* 

| status<br>Network Settings | Modem Settings         |                     |                        |  |
|----------------------------|------------------------|---------------------|------------------------|--|
| Modem Settings             | Preferred network type | Auto                |                        |  |
| Time Settings              |                        |                     |                        |  |
| Firmware Update            | Enable data connection | on modem (Use modem | for uplink connection) |  |
| Logs                       |                        |                     |                        |  |
| System                     | APN                    | online.telia.se     |                        |  |
| About                      |                        |                     |                        |  |
|                            | User                   |                     |                        |  |
|                            |                        |                     |                        |  |
|                            | Password               |                     |                        |  |
|                            |                        |                     |                        |  |
|                            |                        |                     |                        |  |

Fig. 32 Modem settings (EC320/EC350/EC360)

| Preferred network type                                                                  | The network type used by the Netbiter (Auto, 4G, 3G or 2G) depending on supported network type embedded in the Netbiter.<br>A SIM card must be inserted in the Netbiter to change this setting. |
|-----------------------------------------------------------------------------------------|----------------------------------------------------------------------------------------------------|
| Enable data connection on<br>modem Use modem for<br>uplink connection towards<br>Argos. | By default: enabled.                                                                                                    |
| APN                                                                                     | The APN (Access Point Name) is the identifier for the mobile network. The APN is supplied by the network operator for the SIM card.                                                             |
| User/Password                                                                           | Required by some mobile network operators.                                                                                                    |

Click on Save settings when finished.

A change in the **Modem settings** needs a reboot of the Netbiter and is indicated by a flag icon near the **System** label in the menu. For more information, refer to *System*, *p.* 22

# 3.9 Time Settings (UTC)

| Naturade Cattinga | Time Settings (UTC)       |        |
|-------------------|---------------------------|--------|
| Modem Settings    | Date (vvv-mm-dd) 2019 - 0 | 2 - 06 |
| Time Settings     |                           |        |
| Firmware Update   | Time (hh:mm:ss) 13 : 37   | 52     |
| Logs              |                           |        |
| System            |                           |        |
| About             | Save setting              | Cancel |

#### Fig. 33 Time Settings

Manual configuration of the date and time in UTC for the internal clock.

### 3.10 Firmware Update

Firmware updates can also be made through Argos. See the Argos documentation.

| Status           | Firmware Update                  |                |
|------------------|----------------------------------|----------------|
| Network Settings | Current Version 2.01.05          |                |
| Iodem Settings   | Current version 2.01.05          |                |
| Time Settings    | Update Progress Not running      |                |
| Firmware Update  | Firmware Update File Choose File | No file chosen |
| ogs              |                                  |                |
| System           |                                  |                |
| About            | Chart undete                     |                |

#### Fig. 34 Firmware update

ė

The Netbiter must have the correct date and time to perform the update. If the Netbiter is connected to the Internet, the internal clock is synchronized, otherwise refer to *Time Settings (UTC)*, *p. 20* 

- 1. Download the latest firmware from <u>www.netbiter.com/support</u>.
- 2. Click on **Browse** and select the firmware file you downloaded.
- 3. Click on **Start upgrade** to start the update.

Do not close the web page while the update is in progress.

### 3.11 Logs

| Network Settings | A seatte street | Quarter | Mada  | Character the date | Marker DTU | Madhar TOD |  |
|------------------|-----------------|---------|-------|--------------------|------------|------------|--|
| Modem Settings   | Application     | System  | Modem | Firmware Update    | MODUS RTU  | Modbus TCP |  |
| Time Settings    |                 |         |       |                    |            |            |  |
| Firmware Update  | 2.1             |         |       |                    |            |            |  |
| Logs             |                 |         |       |                    |            |            |  |
| System           |                 |         |       |                    |            |            |  |
| About            |                 |         |       |                    |            |            |  |
|                  |                 |         |       |                    |            |            |  |
|                  |                 |         |       |                    |            |            |  |
|                  |                 |         |       |                    |            |            |  |
|                  |                 |         |       |                    |            |            |  |
|                  |                 |         |       |                    |            |            |  |
|                  |                 |         |       |                    |            |            |  |
|                  |                 |         |       |                    |            |            |  |
|                  |                 |         |       |                    |            |            |  |
|                  |                 |         |       |                    |            |            |  |
|                  |                 |         |       |                    |            |            |  |
|                  |                 |         |       |                    |            |            |  |
|                  |                 |         |       |                    |            |            |  |

Fig. 35 Logs

Shows the internal logs that you can export by clicking the **Download logs** button.

# 3.12 System

| Status<br>Network Settings                                                                                               | System                                                         |
|----------------------------------------------------------------------------------------------------|----------------------------------------------------------------|
| Time Settings                                                                                                    |                                                                |
| Firmware Update                                                                                                    |                                                                |
| Logs                                                                                                    | Reboot                                                         |
| System                                                                                                    |                                                                |
| About                                                                                                    |                                                                |
| Fig. 36 System                                                                                                    |                                                                |
| rig. 36 System                                                                                                    | System                                                         |
| rig. 36 System<br>Status<br>Network Settings<br>Modem Settings<br>Time Settings                                          | Reboot needed to make modem settings take effect!              |
| rig. 36 System<br>Status<br>Network Settings<br>Modem Settings<br>Time Settings<br>Firmware Update                       | Reboot needed to make modern settings take effect!             |
| tig. 36 System<br>Status<br>Network Settings<br>Modern Settings<br>Time Settings<br>Firmware Update<br>Logs              | Reboot needed to make modern settings take effect!      Reboot |
| Fig. 36 System<br>Status<br>Network Settings<br>Modern Settings<br>Time Settings<br>Firmware Update<br>Logs<br>System I■ | Reboot needed to make modern settings take effect!      Reboot |

Fig. 37 System requiring a reboot

If a modification in the settings has been made and implies a reboot of the device, a flag icon is added near the **System** menu label which indicates the necessity of a device reboot.

# A EtherNet/IP Implementation

See also the Argos documentation on how to configure EtherNet/IP.

### A.1 Client

### **Connection Type**

UCMM (Class 1 and 3 connection not supported)

#### **Adapter Timeout**

1000 ms

#### Services

The following services are implemented:

| Code | Service Name         | Addressing                    | Note                                           |
|------|----------------------|-------------------------------|------------------------------------------------|
| 0x0E | Get_Attribute_Single | Class, Instance,<br>Attribute |                                                |
| 0x10 | Set_Attribute_Single | Class, Instance,<br>Attribute |                                                |
| 0x4C | Read_Tag_Service     | Symbolic Segment              | Can be used to access Controller Tags.         |
| 0x4D | Write_Tag_Service    | Addressing                    | Vendor specific service code (see note below). |

**1** Read\_Tag\_Service and Write\_Tag\_Service using symbolic segment addressing is only supported by some PLCs. Please refer to the PLC vendor's documentation for more information.

### A.2 Adapter

### A.2.1 Identity Object (0x01)

#### **Class Attributes**

No attributes are implemented.

#### Instances

Instance 1 is implemented with the following attributes:

| ID | Access | Name          | Value    |
|----|--------|---------------|----------|
| 1  | Get    | Vendor ID     | 90       |
| 2  | Get    | Device Type   | 100      |
| 3  | Get    | Product Code  | 85       |
| 4  | Get    | Revision      | 1        |
| 5  | Get    | Status        | 1        |
| 6  | Get    | Serial Number |          |
| 7  | Get    | Product Name  | Netbiter |

#### Services

The following services are implemented:

| Code | Class | Instance | Service Name         |
|------|-------|----------|----------------------|
| 0x01 | No    | Yes      | Get_Attribute_All    |
| 0x0E | No    | Yes      | Get_Attribute_Single |

#### A.2.2 TCP/IP Interface Object (0xF5)

#### **Class Attributes**

The following class attributes are implemented:

| ID | Access | Name     |
|----|--------|----------|
| 1  | Get    | Revision |

#### Instances

Instance 1 is implemented with the following attributes:

| ID | Access  | Name                             |
|----|---------|----------------------------------|
| 1  | Get     | Status                           |
| 2  | Get     | Configuration Capability         |
| 3  | Get     | Configuration Control            |
| 4  | Get     | Physical Link Object             |
| 5  | Get     | Interface Configuration          |
| 6  | Get     | Hostname                         |
| 13 | Get/Set | Encapsulation Inactivity Timeout |

#### Services

The following services are implemented:

| Code | Class | Instance | Service Name         |
|------|-------|----------|----------------------|
| 0x0E | No    | Yes      | Get_Attribute_Single |
| 0x10 | No    | Yes      | Set_Attribute_Single |

#### A.2.3 Ethernet Link Object (0xF6)

#### **Class Attributes**

No attributes are implemented (= Rev 1).

#### Instances

Instance 1 is implemented with the following attributes:

| ID | Access | Name             |
|----|--------|------------------|
| 1  | Get    | Interface Speed  |
| 2  | Get    | Interface Flags  |
| 3  | Get    | Physical Address |

#### Services

The following services are implemented:

| Code | Class | Instance | Service Name         |
|------|-------|----------|----------------------|
| 0x0E | No    | Yes      | Get_Attribute_Single |

# B Technical Data

# B.1 Technical Specifications

| Product name                  | Netbiter EC310                                                            | Netbiter EC320, EC350                                                                                                    | biter EC320, EC350 Netbiter EC360                                     |                                            |  |  |  |
|-------------------------------|---------------------------------------------------------------------------|----------------------------------------------------------------------------------------------------|-----------------------------------------------------------------------|--------------------------------------------|--|--|--|
| Model name                    | NB301B                                                                    | NB301A                                                                                                    | NB302B – No modem<br>NB302E – European version<br>NB302U – US version |                                            |  |  |  |
| Order code                    | NB1007-C                                                                  | 7-C EC320: NB1021 EC360 for EU: NB1022<br>EC350: NB1005-C EC360 for US: NB1023<br>EC350 (no antenna):<br>NB1008-C                                    |                                                                       | 022<br>023                                 |  |  |  |
| 2G comm. frequency            | -                                                                         | 850, 900, 1800, 1900 MHz                                                                                                    | For NB302E:<br>900, 1800 MHz                                          | For NB302U:<br>850, 900, 1800,<br>1900 MHz |  |  |  |
| 3G comm. frequency            | -                                                                         | For EC350: 850/800, 900, 1900, 2100 MHz                                                                                                    | For NB302E:<br>Bands 8, 3, 1                                          | For NB302U:<br>Bands 5, 4, 2               |  |  |  |
| 4G comm. frequency            | _                                                                         | -                                                                                                    | For NB302E:<br>Bands 20, 8, 3,7,1                                     | For NB302U:<br>Bands 17, 5, 4, 2           |  |  |  |
| Antenna connector             | -                                                                         | SMA female                                                                                                    | SMA female                                                            | -                                          |  |  |  |
| Ethernet interfaces (WAN/LAN) | 10/100 Mbit/s, RJ45 c                                                     | 10/100 Mbit/s, RJ45 connector                                                                                                    |                                                                       |                                            |  |  |  |
| Relay output (NO)             | Max. 24 V AC/DC, 1 A                                                      | Max. 24 V AC/DC, 1 A                                                                                                    |                                                                       |                                            |  |  |  |
| Digital inputs (DI1, DI2)     | Dry contact type                                                          | Dry contact type                                                                                                    |                                                                       |                                            |  |  |  |
| Analog inputs (Al1 - Al4)     | 0 to 20 mA, R = 3.3 %,<br>0 to 10 VDC, R = 1.7 %<br>Al1 and Al3 also supp | 0 to 20 mA, R = 3.3 %, A/D = 0.1 mV+0.15 %<br>0 to 10 VDC, R = 1.7 %, A/D = 0.1 mV+0.15 %<br>Al1 and Al3 also support PT100, -50 to +150 °C (16-bit) |                                                                       |                                            |  |  |  |
| Serial port 1                 | RS-232 up to 115.2 kb                                                     | RS-232 up to 115.2 kbit/s                                                                                                    |                                                                       |                                            |  |  |  |
| Serial port 2 (isolated)      | RS-485 up to 115.2 kb                                                     | RS-485 up to 115.2 kbit/s                                                                                                    |                                                                       |                                            |  |  |  |
| Supported protocols           | Modbus-RTU, Modbus                                                        | s-TCP, EtherNet/IP, J1939, SNMP                                                                                                    |                                                                       |                                            |  |  |  |
| Max. connected devices        | 32                                                                        | 32                                                                                                    |                                                                       |                                            |  |  |  |
| Baud rates                    | 1200 to 115200 baud                                                       | 1200 to 115200 baud                                                                                                    |                                                                       |                                            |  |  |  |
| Proxy support                 | SOCKS (authentication<br>WEB (authentication:                             | SOCKS (authentication: none, username/password)<br>WEB (authentication: none, basic)                                                                 |                                                                       |                                            |  |  |  |
| Mounting                      | Screw mount or DIN r                                                      | Screw mount or DIN rail using optional mounting kit                                                                                                  |                                                                       |                                            |  |  |  |
| Dimensions (L x W x H)        | 92 x 135 x 27 mm                                                          | 92 x 135 x 27 mm                                                                                                    |                                                                       |                                            |  |  |  |
| Operating temperature         | -40 to +65 °C                                                             | -40 to +65 °C                                                                                                    |                                                                       |                                            |  |  |  |
| Storage temperature           | -45 to +85 °C                                                             | -45 to +85 °C                                                                                                    |                                                                       |                                            |  |  |  |
| Housing class                 | IP20                                                                      | IP20                                                                                                    |                                                                       |                                            |  |  |  |
| Input voltage range           | 9 to 32 VDC                                                               | 9 to 32 VDC                                                                                                    |                                                                       |                                            |  |  |  |
| Recommended power supply      | 24 VDC, 25 W                                                              | 24 VDC, 25 W                                                                                                    |                                                                       |                                            |  |  |  |
| Power consumption, typical    | 2.5 W @ 24 VDC                                                            | 4.5 W @ 24 VDC                                                                                                    | 2.5W @ 24 VDC                                                         |                                            |  |  |  |
| Certifications                | See <u>www.netbiter.con</u>                                               | See www.netbiter.com/support                                                                                                    |                                                                       |                                            |  |  |  |

# B.2 Installation Drawings

### Dimensions (EC320/EC350/EC360)

All measurements are in millimeters.

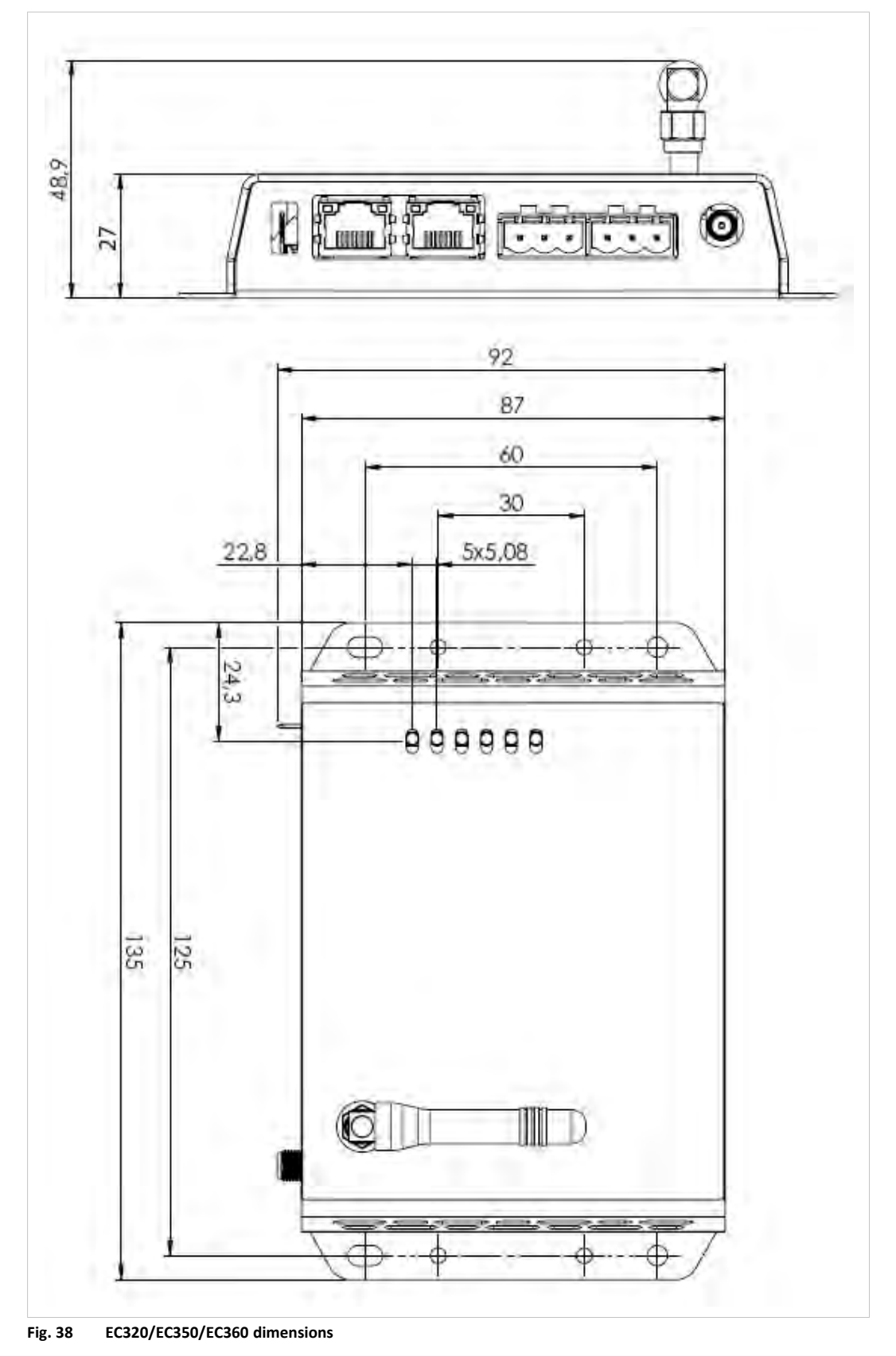

This page intentionally left blank